# Processi di apprendimento e metodologie di insegnamento CLIL a.a. 2023 - 2024

Convenzione tra il Dipartimento di Scienze Umane, Sociali e della Salute e la Learning Future Italy SrL

 - <u>CORSO DI PERFEZIONAMENTO CLIL</u> – riservato a coloro che sono in possesso almeno di una Laurea di primo livello, di cui al DM 509/1999 e DM 270/2004, oppure titoli equipollenti ai sensi della normativa vigente

- <u>CORSO DI FORMAZIONE PROFESSIONALE CLIL</u> – per coloro che sono in possesso di un Diploma di Scuola secondaria superiore

## GUIDA PER LA REGISTRAZIONE E L'ISCRIZIONE AI CORSI CLIL SUL PORTALE GOMP

#### 1. Registrazione al Portale dello Studente - GOMP

Per utilizzare i servizi on-line dell'Università degli Studi di Cassino e del Lazio Meridionale, bisogna accedere al Portale dello Studente **GOMP** raggiungibile al seguente link: <u>https://gomp.unicas.it</u>

In caso di primo accesso, l'utente deve effettuare una preventiva registrazione cliccando su "Registrati" come indicato nell'immagine sottostante.

|        | be smart                         |
|--------|----------------------------------|
|        | Unicas / Portale studenti        |
| +) Psw | sped 🖪 CiE 🜒 Help desk           |
| L ID   |                                  |
| Pas    | ssword                           |
|        | LDGIN +J                         |
|        | Registrati Password dimenticata? |
|        | Competitions as DefConduction    |
|        |                                  |

Nella prima pagina viene riportato un modulo con una serie dati da inserire nel sistema per procedere alla registrazione.

## Nuovo account 🗠 +

| Nome                                                                                |
|-------------------------------------------------------------------------------------|
|                                                                                     |
| Cognome                                                                             |
| Data di nascita                                                                     |
| gg/mm/aaaa                                                                          |
| Comune o stato estero di nascita                                                    |
|                                                                                     |
| Genere                                                                              |
| Seleziona genere                                                                    |
| Codice fiscale                                                                      |
| studente straniero senza codice fiscale                                             |
| 🗆 sono uno studente incoming nell'ambito di un programma di mobilità internazionale |
| Nome utente                                                                         |
| La username sarà inviata per mail a fine registrazione                              |
|                                                                                     |
| Password                                                                            |
| Conferma password                                                                   |
| Domanda di emergenza                                                                |
|                                                                                     |

Il sistema richiede l'indicazione dei propri dati anagrafici. Ti raccomandiamo di prestare particolare attenzione nell'inserimento del tuo Codice Fiscale.

È obbligatorio l'inserimento di una domanda di emergenza e la risposta alla domanda per permettere il recupero della password se dovessi smarrirla o dimenticarla.

Il nome utente verrà comunicato dal sistema, terminata la procedura di registrazione.

#### Attenzione! Il sistema Gomp è Case Sensitive ovvero riconosce le maiuscole e le minuscole!

Per questo motivo ricorda bene come hai digitato la tua password e la risposta alla domanda di emergenza in fase di registrazione. La password deve essere lunga almeno 8 caratteri

Nella fase di registrazione è obbligatorio l'inserimento di un **indirizzo email attivo e funzionante** al quale il sistema Gomp, terminata la fase di registrazione, invierà le credenziali di accesso ed il link per l'attivazione del profilo.

Ti raccomandiamo, inoltre, di inserire un **telefono fisso ed un cellulare**, per poterti contattare per ogni necessità. Infine, nella sezione **Informativa privacy è obbligatoria l'accettazione dell'informativa**. Inseriti tutti i dati richiesti puoi premere il pulsante **Procedi per proseguire la registrazione**.

|             |                                                       | <u> </u> |
|-------------|-------------------------------------------------------|----------|
|             | E-Mail                                                |          |
|             | Telefono fisso                                        |          |
|             | Celulare                                              |          |
|             | Accettazione informativa privacy: Informativa privacy |          |
| $\subseteq$ | C Accetto Finfor Jativa privacy                       |          |
|             | LOSM                                                  | PROZED   |
|             |                                                       |          |

Alla fine della registrazione comparirà il seguente messaggio:

|                                                                                     | Nuovo account <del>2</del> + |
|-------------------------------------------------------------------------------------|------------------------------|
| Utente creato con successo! I tuoi dati di accesso al portale li riceverai per mail | LOGIN                        |
|                                                                                     |                              |

Sì è conclusa la procedura di registrazione;

per effettuare l'accesso al portale **devi attivare l'account cliccando sul link di conferma che ti è stato** inviato all'indirizzo di posta elettronica inserito.

|                                   | 🔑 Conferma attivazione account |
|-----------------------------------|--------------------------------|
| Attivazione avvenuta con successo |                                |
| LOUGHR                            |                                |

### 2. Primo accesso e completamento del profilo

Completata la registrazione ed effettuato il login

Appena effettuerai l'accesso comparirà una schermata in cui ti viene richiesto di compilare un questionario; per la tua iscrizione <u>puoi tranquillamente saltare il questionario</u>:

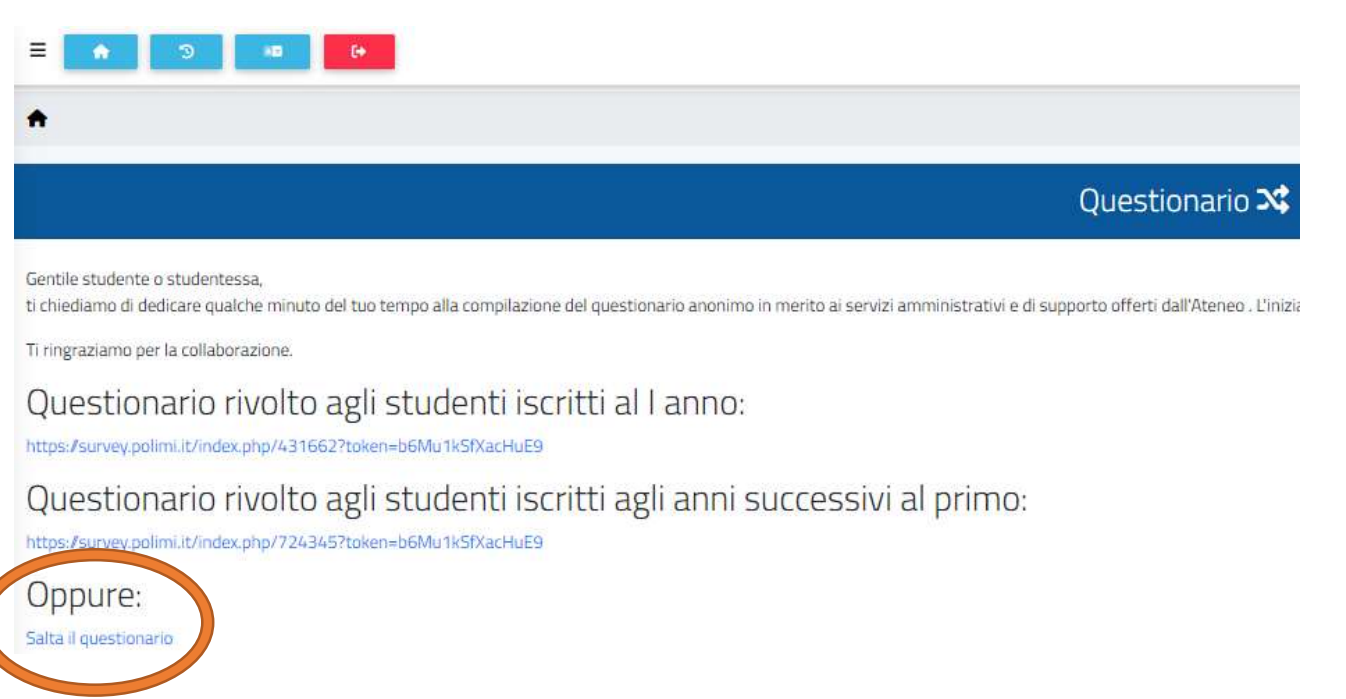

## Ora sei nella HOME della tua pagina personale

Prima di procedere all'Immatricolazione al CORSO CLIL dovrai inserire ulteriori dati anagrafici e personali entrando nella sezione "Dati personali"

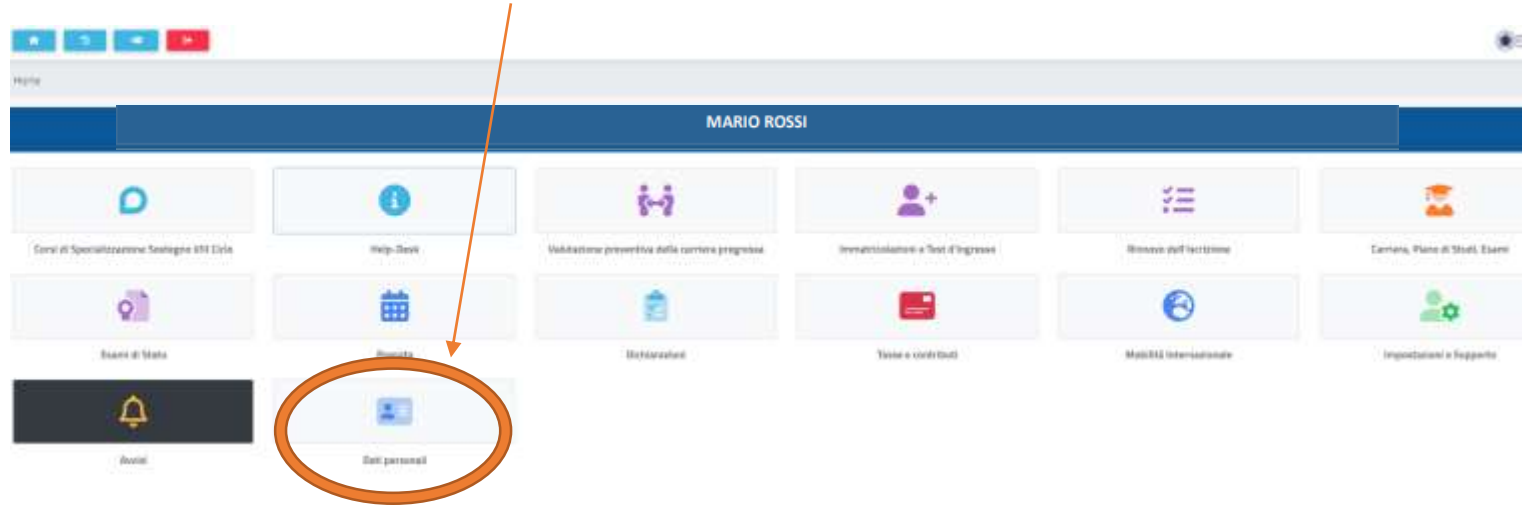

In particolare è obbligatorio inserire i dati relativi alla residenza, al domicilio, alla cittadinanza e al Diploma di Scuola Secondaria

| Hame                           |           |                    |  |
|--------------------------------|-----------|--------------------|--|
|                                |           | Dati personali 💷   |  |
|                                | 181       | <b>^</b>           |  |
| Dati anagrafici                | Residenza | Domicilio          |  |
| Ġ                              | 8         | <b>A</b>           |  |
| invaliditä Legge 104/Legge 102 | DSA       | Familiari iscritti |  |

1) Inserire tutti i dati relativi alla RESIDENZA

| 0 |                                                                                                    |
|---|----------------------------------------------------------------------------------------------------|
| • | Home > Immat: solazioni e test >                                                                                                    |
|   | Residenza 🤗                                                                                                    |
|   | lo sottoscritta, sotto la ma responsabilità valendomi delle disposizioni di cui all'art. 46 del 0.P.R. 28 dicembre 2000, n. 445 e comapevole che in caso di falso vedrò decadere i benefici<br>la seguente residenza. |
|   | Comune o stato estero                                                                                                    |
|   | CASSIND (FR.)                                                                                                    |
|   | EAP                                                                                                    |
|   | Indirizzo                                                                                                    |
|   | Elvics                                                                                                    |

## Ritorna in DATI PESONALI e entra in DOMICILIO

| Hame                           |           |                    |
|--------------------------------|-----------|--------------------|
|                                |           | Dati personali 🔤   |
|                                | 121       |                    |
| Dati anagrafici                | Residenza | Domicilio          |
| Ċ.                             | 8         | 8                  |
| invalidită Legge 104/Legge 102 | DSA       | Familiari iscritti |

## 2) Inserire tutti i dati relativi al DOMICILIO

| +     | forme > transatricolazioni e test >                                                                                                    |
|-------|----------------------------------------------------------------------------------------------------|
|       | Domicilio 🏫                                                                                                    |
| 10.10 | s suttosuntto, setto la mia responsabilità valendons delle disposizioni di cui all'art. 46 del D.P.R. 28 dicembre 2000, n. 445 e consapevole che in caso di falso vedrò decadere i benefici otto<br>a seguente residenza: |
| 0     | lomurie è stato estero                                                                                                    |
|       | Città estera                                                                                                    |
|       | CAP .                                                                                                    |
|       | Indeizzo                                                                                                    |
|       | Date:                                                                                                    |

## torna in dati personali e entra in CITTADINANZA

|                 |                                                                        | Dati personali 🔤                                                 |                                                                                         |
|-----------------|------------------------------------------------------------------------|------------------------------------------------------------------|-----------------------------------------------------------------------------------------|
|                 | 121                                                                    | <b>A</b>                                                         |                                                                                         |
|                 | Hesidenza                                                              | Domicilio                                                        | Öttadinanza                                                                             |
|                 | 8                                                                      | ð                                                                | <i>6</i>                                                                                |
|                 | DSA.                                                                   | Familiari iscritti                                               | Assistenza ante                                                                         |
|                 |                                                                        |                                                                  |                                                                                         |
|                 | Immatricoliazioni e test >                                             |                                                                  |                                                                                         |
| ) =  <br>Hame : | Immatricalizazini e test >                                             |                                                                  | Cittadinanza                                                                            |
| Home a          | scritta, sotto la mia responsabilità valendore de<br>ente cittadinanza | lle disposizioni di cui all'art. 46 del D.P.R. 28 dicembre 2000, | <b>Cittadinanza</b><br>.n. 445 e consapevole che in caso di faiso vedró decadere i bene |

Torna in HOME e entra nella sezione DICHIARAZIONI per inserire il Diploma di Scuola Secondaria Superiore

| D                                             | 0              | <u>i-i</u>                                      | 2                |
|-----------------------------------------------|----------------|-------------------------------------------------|------------------|
| Corsì di Specializzazione Sostegno VIII Ciclo | Help-Desk      | Valutazione preventiva della carriera pregressa | Immatrizolazioni |
| Q                                             | 曲              |                                                 |                  |
| Esami di Stato                                | Prenota        | Dichlarazioni                                   | Tasse e c        |
| ¢                                             | <b>A</b> E     |                                                 |                  |
| Anvisi                                        | Dati personali |                                                 |                  |

## Entra nella sezione Titoli dichiarati

| <ul> <li>Image: Image: Ima</li></ul> |       |
|----------------------------------------------------------------------------------------------------|-------|
| Hame                                                                                                    |       |
|                                                                                                    | Dichi |
|                                                                                                    |       |
|                                                                                                    |       |
| Titoli dichiarati                                                                                                    |       |

#### Il sistema indicherà che non ci sono titoli dichiarati – vai ad ALTRE OPZIONI

|                         | · ·                    |                         |           |                |
|-------------------------|------------------------|-------------------------|-----------|----------------|
| Hane > Investigation of | 42 x                   |                         |           |                |
|                         |                        | Titoli dichiarati 📄     |           |                |
| Nessun titolo dia       | hiarato visualizzabile |                         |           |                |
|                         |                        |                         |           | Active advance |
| Informazioni titolo     |                        |                         | Istiku/to |                |
|                         |                        | NESSUN DIPLOMA INSERITO |           |                |
|                         |                        |                         |           |                |

1) Inserisci i dati relativi al tuo Diploma cliccando su Aggiungi titolo

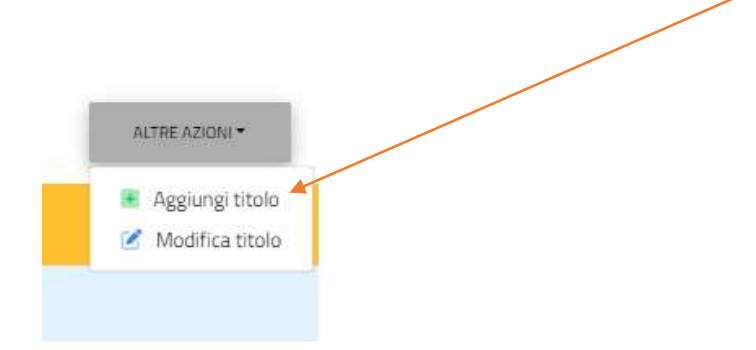

#### Inserisci i dati riguardanti il titolo

|                        | Istituto estero/non in elenco |
|------------------------|-------------------------------|
| Denominazione istituto |                               |
|                        |                               |
|                        |                               |
|                        | Informazioni titolo           |
|                        |                               |
| Denominazione titolo   |                               |
|                        |                               |
|                        |                               |
| Anno scolastico        |                               |
|                        |                               |
| 1991/1992              |                               |
| 1991/1992              | Dara yaka                     |
| 1991/1992<br>Voto      | Base voto                     |
| 1991/1992<br>Voto      | Base voto                     |

CONFERMA l'operazione

## DOPO CHE HAI COMPLETATO L'INSERIMENTO DI TUTTI I DATI ANAGRAFICI OBBLIGATORI PUOI PROCEDERE ALL'IMMATRICOLAZIONE

Per Immatricolarti al CORSO CLIL a cui puoi accedere entra nella sezione "Immatricolazioni e Test di ingresso"

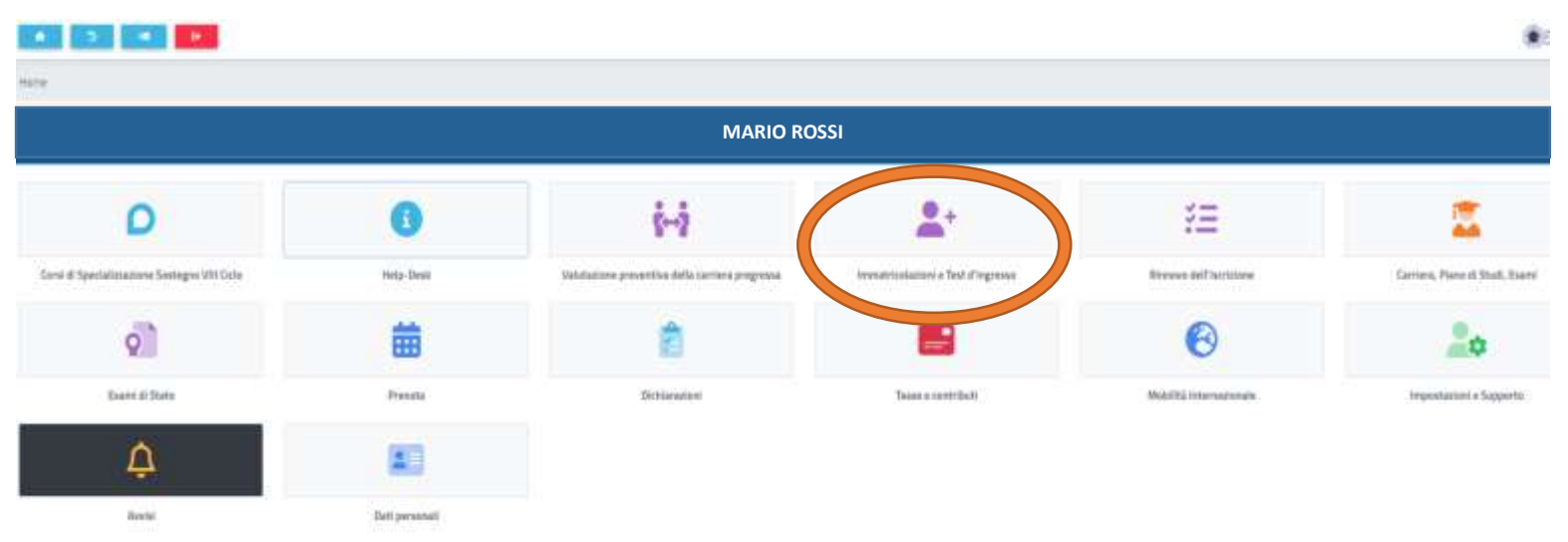

Comparirà una nuova sezione dedicata a tutti i corsi a cui è possibile immatricolarti presso l'Università degli Studi di Cassino e del Lazio meridionale. Non puoi sbagliare! In evidenza troverai la sezione dedicata ai **CORSI CLIL** 

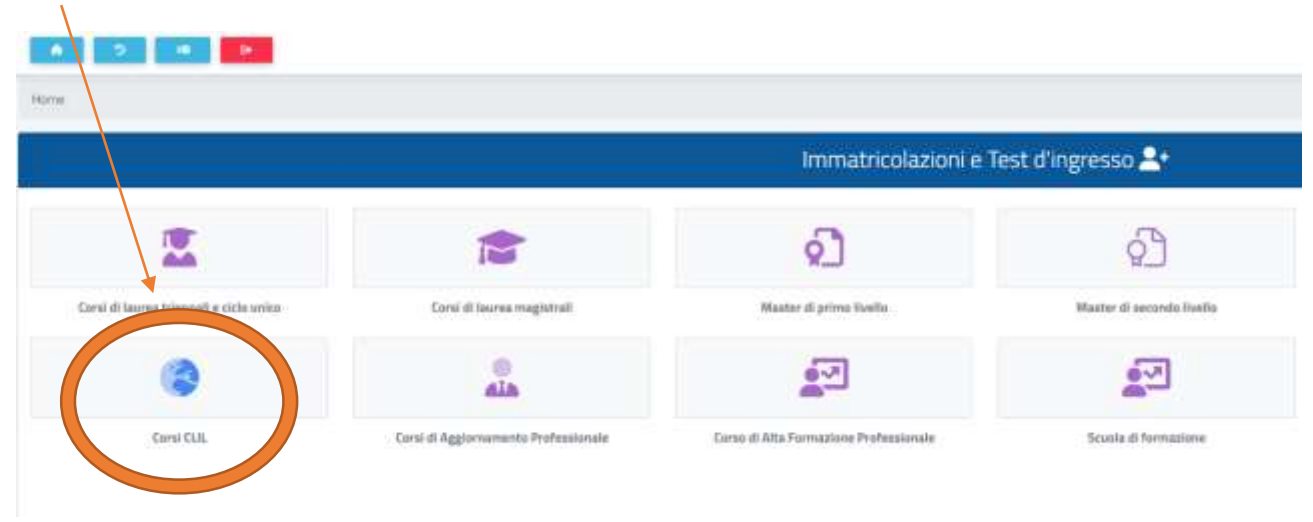

I Corsi CLIL offerti, per l'a.a. 2023 – 2024, dall'Ateneo di Cassino e del Lazio meridionali sono i seguenti:

- <u>CORSO DI PERFEZIONAMENTO CLIL</u> – riservato a coloro che sono in possesso almeno di una Laurea di primo livello, di cui al DM 509/1999 e DM 270/2004, oppure titoli equipollenti ai sensi della normativa vigente

- CORSO DI FORMAZIONE PROFESSIONALE CLIL – per coloro che sono in possesso di un Diploma di Scuola secondaria superiore

## PROCEDI ENTRANDO NELLA SEZIONE A CUI PUOI ACCEDERE:

Esempio: se sei in possesso del **SOLO** Diploma di Scuola Secondaria Superiore dovrai entrare nella sezione <u>Diplomati</u>

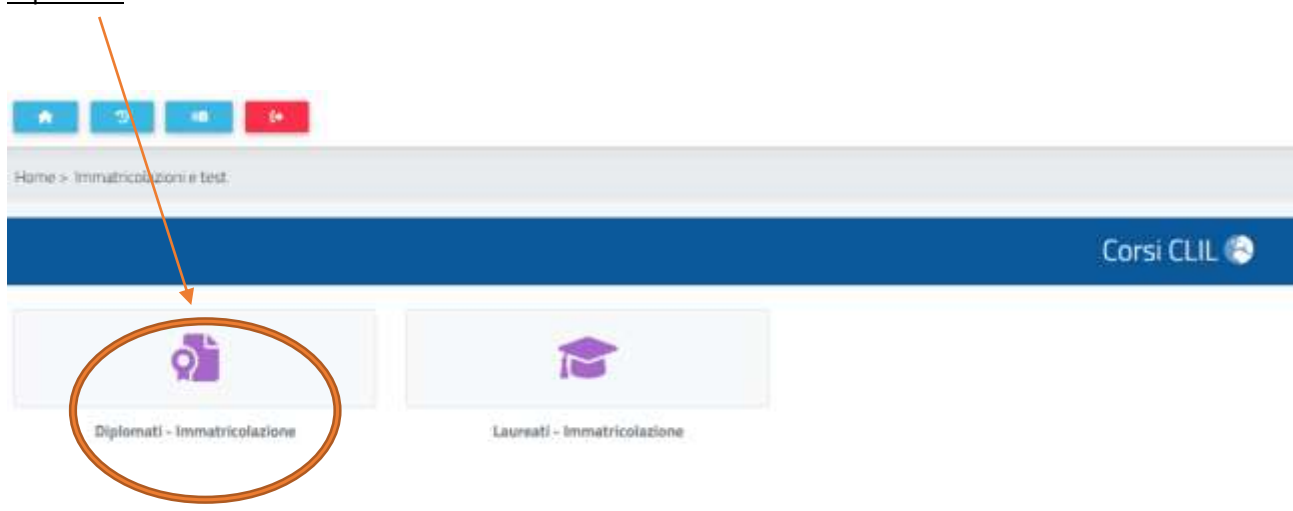

In questa sezione saranno elencati I 4 PIANI DI STUDIO del percorso CLIL con l'opzione di perfezionamento linguistico che intendi scegliere:

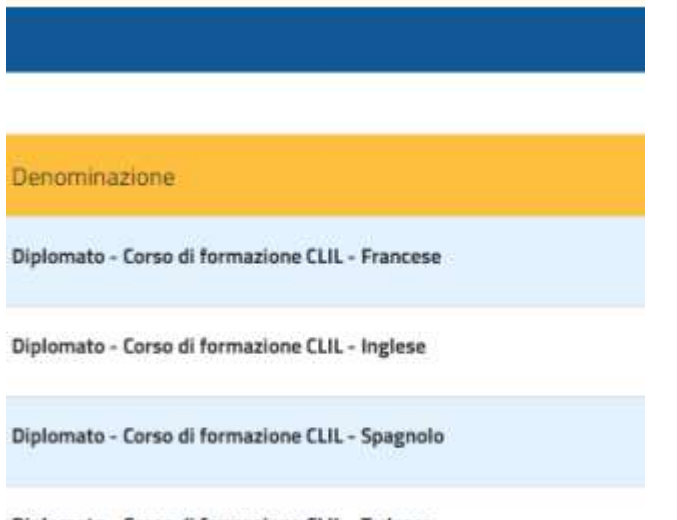

### Diplomato - Corso di formazione CLIL - Tedesco

## Seleziona il percorso che desideri, clicca su Immatricolazione e procedi con la conferma

| Home is minutical acquire test is              |                                                                                                    |
|------------------------------------------------|----------------------------------------------------------------------------------------------------|
|                                                | Diplomati - Immatricolazione 📬                                                                                                    |
|                                                |                                                                                                    |
| Denominazione                                  |                                                                                                    |
| Diplometo - Coras di formazione CUL - Francese |                                                                                                    |
| Diplometo - Cores di formazione CUL - Ingleve  |                                                                                                    |
| Diplometo - Cores di formazione CUL - Spegnolo | Seleziona la tipologia di immatricolazione                                                                                                    |
| Diplometo - Corso di formazione CUL - Tellesco | Immatricolazione     Immatricolazione per trashermento da unattro aterea     Immatricolazione con accessione per titin sist conseguito     Immatricolazione con riconscienta eservi a sugarto di innunca     Immatricolazione con riconscientato eservi a sugarto di decaderoza     Immatricolazione con accessizione di cartiera |
|                                                | CONFERMA                                                                                                    |

Il sistema a questo punto ti darà un messaggio di ERRORE, comunicandoti che il tuo nominativo non è tra gli AMMESSI.

| Ő |                                                                                 |                  |
|---|---------------------------------------------------------------------------------|------------------|
| - | Home > Immatricolazioni e test >                                                |                  |
|   |                                                                                 | Diplomati - Imma |
|   | Errore! Il suo nominativo non è presente nelle graduatorie con lo stato AMMESSO |                  |
|   |                                                                                 |                  |
|   | Denominazione                                                                   |                  |
|   | Diplomato - Corso di formazione CLIL - Francese                                 |                  |
|   | Diplomato - Corso di formazione CLIL - Inglese                                  |                  |
|   | Diplomato - Corso di formazione CLIL - Spagnolo                                 |                  |
|   | Diplomato - Corso di formazione CLIL - Tedesco                                  |                  |
|   |                                                                                 |                  |

Solo dopo che la Learning Future Italy SrL darà conferma della tua registrazione anche presso la loro agenzia, l'Università procederà a soloccare il tuo nominativo affinchè tu possa procedere all'Immatricolazione al corso, seguendo il percorso precedentemente indicato.

A quel punto, una volta confermate tutte le operazioni di immatricolazioni, nella Home – **sezione Tasse e contributi** troverai le tasse da pagare per la formalizzazione dell'iscrizione al percorso CLIL prescelto.

## **AVVISO IMPORTANTE:**

- l'iscrizione NON sarà formalizzata fino al pagamento della I rata + imposta di bollo

- L'attestato di frequenza al corso non potrà essere richiesto se non è stato effettuato anche il pagamento della II rata di iscrizione.